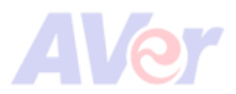

## How to set up AVer NDI camera for Zoom Rooms

- AVer NDI cameras are AVer PTZ310UNV2 and AVer PTZ330UNV2.
- 1. Download and install NDI Tools from NDI (https://ndi.video/tools/ndi-tools/#download).
- 2. Make sure your AVer NDI camera and computer are connected to the same network.
- Open NDI Tools > click to launch Studio Monitor > select your AVer NDI camera from the hamburger menu. This allows you to operate the camera and see the live view.

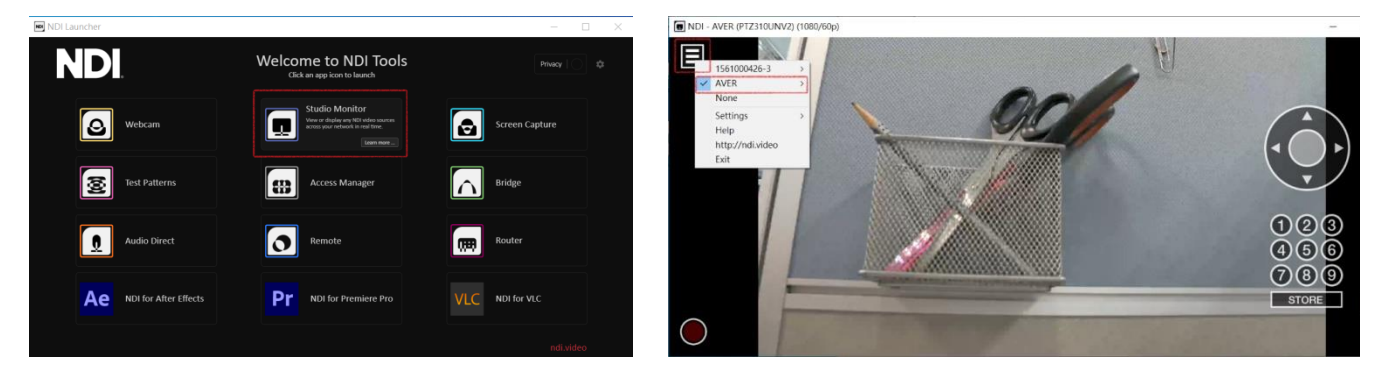

Studio Monitor in red frame

Live view

 Return to NDI Tools > click to launch Webcam > click the Show Hidden Icons arrow on the taskbar and select Webcam. Follow the steps pictured to set your AVer NDI camera as webcam.

|                   | Welcome to NDI Tools                                                                                  | - C ×                                          |
|-------------------|----------------------------------------------------------------------------------------------------|------------------------------------------------|
| 1. Webcam         | Studio Monitor                                                                                        | Screen Capture                                 |
| Test Patterns     | Access Manager                                                                                        | firidge                                        |
| Audio Direct      | Ternote                                                                                               | Router                                         |
| Ae NC Video 1     | 4 <u>AVER</u> / MT300<br>None MT300/oshua<br>Video → MT300v13<br>4 Audio → MT300v13<br>5 √ PT7330UNV2 | Video 3 Video 4 >>                             |
| AVER (PTZ310UNV2) | No Source Set PTZ330UW2                                                                               | No Source Selected<br>A 💿 🖉 🐨 🖓 中 英 🕤 7年0241 民 |

- Open Zoom Rooms > go to Settings > select the Video tab. Select NDI Webcam Video as Zoom Rooms camera.
- 6. Test your camera. Start a video and you should be able to see your camera's live view.